# **DYNO**® MobileLabeler<sup>™</sup>

DYN

3 6\*

DYMO

# Guia do Usuário

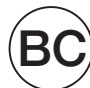

#### Direitos de autor

© 2017 Newell Rubbermaid Europe LLC. Todos os direitos reservados. Revisto a 8/17.

Nenhuma parte deste documento ou do software pode ser reproduzida ou transmitida de qualquer forma ou por qualquer meio ou traduzida para outro idioma sem a autorização escrita prévia da Newell Rubbermaid Europe, LLC.

#### Marcas comerciais

DYMO é uma marca comercial registada nos EUA e noutros países.

Apple e o logótipo Apple são marcas comerciais da Apple Inc., registadas nos EUA e noutros países. App Store é uma marca de serviço da Apple Inc.

IOS é uma marca comercial ou uma marca comercial registada da Cisco nos EUA e noutros países.

A marca nominativa Bluetooth® e logótipos são marcas comerciais registadas propriedade da Bluetooth SIG, Inc. e utilizadas sob licença.

Android, Google Play e o logótipo Google Play são marcas comerciais da Google Inc.

Todas as demais marcas registadas são propriedade dos seus respectivos detentores. "Made for iPhone" (Concebido para iPhone) e "Made for iPad" (Concebido para iPad) significam que um acessório eletrónico foi concebido para se ligar especificamente ao iPhone ou iPad, respetivamente, e foi certificado pelo responsável pelo desenvolvimento para cumprir os requisitos das normas de desempenho da Apple. A Apple não é responsável pelo funcionamento deste dispositivo ou pela sua conformidade com os requisitos das normas de segurança e regulamentares. De salientar que o uso deste acessório com o iPhone ou iPad pode afetar o desempenho da funcionalidade sem fios.

#### 1 Acerca da sua nova impressora de etiquetas

- 1 Registar a impressora de etiquetas
- 1 Avisos de Segurança da Ligação Sem Fios
- 2 Precauções de segurança para bateria recarregável de polímeros de lítio
- 2 Precauções de Segurança Gerais

#### 4 Conhecer a impressora de etiquetas

- 5 Alimentação
- 5 Luz indicadora do Estado da alimentação
- 5 Luz indicadora do Estado da bateria
- 5 Ligação via Bluetooth
- 6 Luz indicadora do Estado da ligação via Bluetooth
- 6 REDEFINIR

#### 7 Introdução

- 7 Ligar a alimentação
- 7 Inserir a bateria
- 7 Remover a bateria
- 8 Carregar a bateria
- 9 Introdução da cassete de etiquetas
- 9 Cortar as etiquetas

#### 10 Imprimir etiquetas através de um dispositivo móvel

- 10 Emparelhamento da impressora de etiquetas com o dispositivo móvel
- 10 Transferência da aplicação (App) DYMO Connect
- 11 Acerca da aplicação (App) DYMO Connect
- 11 Ecrã Página Inicial
- 11 Ecrã Desenhar

#### 12 Imprimir etiquetas através do computador

- 12 Transferência e Instalação do software DYMO Label
- 12 Conectar a impressora de etiquetas ao computador

#### 13 Acerca do software DYMO Label

13 Estado da impressora de etiquetas

#### 14 Cuidados com a impressora de etiquetas

- 14 Limpeza da lâmina do cortador
- 15 Limpeza da cabeça de impressão

#### 16 Resolução de problemas

- 16 Geral
- 18 Ligação via Bluetooth
- 19 Especificações técnicas
- 20 Informações sobre a documentação
- 20 Informações ambientais

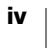

# Acerca da sua nova impressora de etiquetas

A impressora de etiquetas eletrónica DYMO<sup>®</sup> MobileLabeler permite-lhe criar variadas etiquetas autoadesivas de alta qualidade e imprimir usando a tecnologia sem fios **Bluetooth**<sup>®</sup> do dispositivo móvel Apple<sup>®</sup> ou Android<sup>™</sup> disponível. Pode igualmente imprimir através de um computador com sistema operativo Windows<sup>®</sup> ou Mac através da tecnologia sem fios Bluetooth ou usando o cabo USB incluído.

Pode optar por imprimir as etiquetas em inúmeros tipos de letra, tamanhos de letra e estilos. A impressora de etiquetas usa cassetes de etiquetas DYMO D1 com larguras de 6 mm (1/4"), 9 mm (3/8"), 12 mm (1/2"), 19 mm (3/4") ou 24 mm (1"). As etiquetas encontram-se disponíveis numa ampla gama de cores.

Visite **www.dymo.com** para mais informações sobre como obter etiquetas e acessórios para a impressora de etiquetas.

#### Registar a impressora de etiquetas

Visite **www.dymo.com/register** para registar a impressora de etiquetas online. O número de série, situado na parte inferior da impressora de etiquetas, é necessário para efetuar o registo. Ver Figura 1 na página 4.

Registe a impressora de etiquetas para receber os seguintes benefícios:

- Um ano adicional de garantia
- Notificação via email de atualizações gratuitas de software
- Ofertas especiais e anúncios de novos produtos

# Avisos de Segurança da Ligação Sem Fios

Praticamente todos os dispositivos eletrónicos são suscetíveis a interferências eletromagnéticas (EMI) em caso de blindagem ou conceção inadequadas ou qualquer outro tipo de configuração no que diz respeito à compatibilidade eletromagnética.

Semelhante a um telemóvel, o dispositivo DYMO é um transmissor/recetor de baixa potência e é abrangido por regulamentos que dizem respeito a tais dispositivos.

- Desligue o dispositivo DYMO em qualquer instalação onde estejam publicados avisos a solicitar isso. Estas instalações podem incluir hospitais ou instalações de cuidados de saúde que podem estar a utilizar equipamento sensível a energia de radiofrequência (RF) externa.
- Cumpra todos os avisos e instruções que exigem a desativação de um dispositivo elétrico ou produto de rádio via radiofrequência (RF) nas áreas designadas como as estações de serviço/reabastecimento, hospitais, áreas de explosões, atmosferas potencialmente explosivas ou aviões.
- Alguns dispositivos Bluetooth podem interferir com alguns aparelhos auditivos. Na eventualidade de uma tal interferência, poderá querer consultar o fabricante do aparelho auditivo ou médico para discutir alternativas.
- Se utilizar qualquer outro dispositivo médico pessoal, consulte o fabricante do dispositivo para determinar se este se encontra blindado de maneira adequada contra energia RF. O seu médico poderá ajudá-lo a obter esta informação.

DYMO MobileLabeler Guia do Utilizador  Caso tenha qualquer dúvida sobre se pode ligar ou utilizar o seu dispositivo, consulte um responsável autorizado na localização onde pretende utilizar o seu dispositivo. A DYMO recomenda a desativação do dispositivo Bluetooth se não estiver disponível nenhum responsável autorizado ou continuar a ter dúvidas.

# Precauções de segurança para bateria recarregável de polímeros de lítio

#### Tipo de bateria: Polímero de lítio 7,4 V 1500 mAh 11,1 Wh

O manuseio inadequado da bateria recarregável de polímero de lítio pode causar fugas, calor, fumaça, explosão ou incêndio. Isso pode prejudicar o desempenho ou provocar falhas. Também pode danificar o dispositivo de proteção instalado na bateria. Isso pode danificar o equipamento ou provocar ferimentos nos utilizadores. Siga todas as instruções abaixo.

#### A Perigo

- Use a bateria apenas na impressora de etiquetas MobileLabeler.
- Só é possível carregar a bateria enquanto esta estiver introduzida na impressora de etiquetas utilizando o carregador fornecido (9VCC/4A).
- Não conecte diretamente a uma tomada elétrica ou a carregadores que utilizam conexões para acendedores de cigarro.
- Não armazene a bateria junto de fogo ou no interior de um automóvel onde a temperatura possa ser superior a 60 °C (140 °F).

#### Aviso

 Interrompa o carregamento da bateria se ele não for concluído dentro de três horas.

#### A Cuidado

- Não utilize a impressora de etiquetas ou a bateria num local que gere eletricidade estática.
- Utilize a impressora de etiquetas apenas à temperatura ambiente.
- A bateria só pode ser carregada a uma temperatura entre +10°C~30°C (+50°F~86°F).

# Precauções de Segurança Gerais

Cumpra as diretrizes nesta secção para utilizar este produto em segurança. Além disso, certifique-se de que consulta a secção **Precauções de segurança para bateria recarregável de polímeros de lítio** na página 2.

#### Carregador e Cabo de alimentação

- Só é possível utilizar o carregador e o cabo de alimentação fornecidos com a impressora de etiquetas.
- Não manuseie o carregador ou cabo de alimentação com as mãos molhadas.
- Não corte, danifique, altere ou coloque objetos pesados sobre o carregador ou cabo de alimentação.
- Não use o carregador ou cabo de alimentação se qualquer um deles estiver danificado.

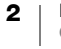

#### Impressora de etiquetas

- Use apenas o cabo USB fornecido com a impressora de etiquetas.
- Não introduza objetos dentro de ou bloqueie a ranhura de saída da etiqueta.
- Não toque na lâmina do cortador. Podem ocorrer lesões pessoais.
- Não permita que quaisquer líquidos entrem em contacto com a impressora de etiquetas.
- Não desmonte a impressora de etiquetas. Contacte o Serviço de Apoio ao Cliente da DYMO (http://support.dymo.com) para solicitar serviços de inspeção, ajuste ou reparação.
- Retire imediatamente a ficha do cabo de alimentação da tomada se observar qualquer cheiro, calor, fumo, descoloração ou deformação anómalos ou qualquer outra coisa invulgar enquanto estiver a utilizar a impressora de etiquetas.

#### Cassetes de etiquetas D1 da DYMO

- Use apenas cassetes de etiquetas D1 da marca DYMO com esta impressora de etiquetas.
- Não utilize quaisquer acessórios ou consumíveis não autorizados.
- Limpe a superfície antes de aplicar a etiqueta adesiva caso contrário a etiqueta pode não aderir corretamente e descolar-se facilmente.
- Não exponha as etiquetas a calor ou luz solar extremos.

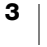

# Conhecer a impressora de etiquetas

Familiarizar-se com as características apresentadas na figura abaixo.

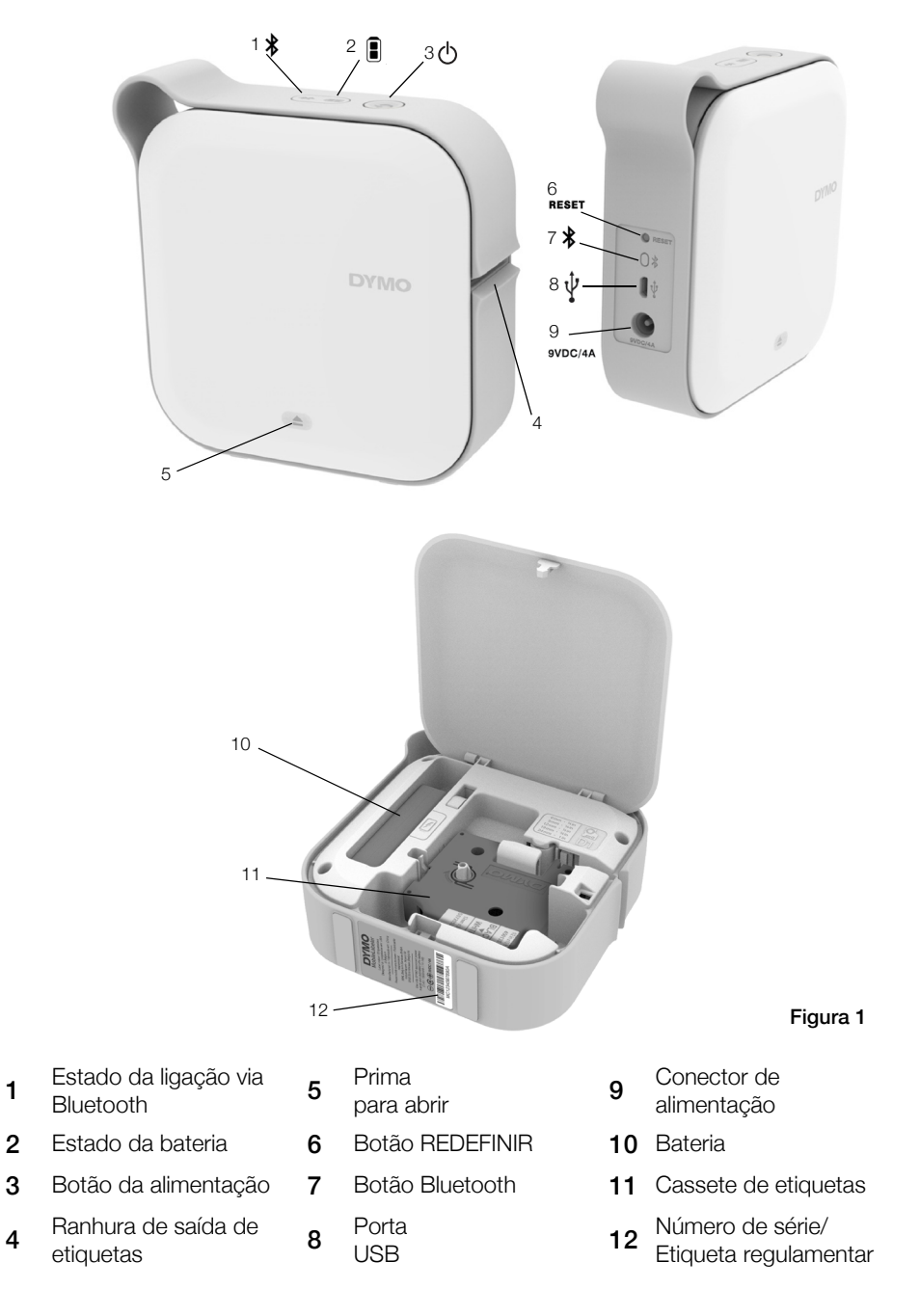

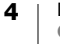

### Alimentação

O botão 🕛 liga e desliga a impressora de etiquetas. Uma pressão breve do botão 🕛 liga a alimentação. Uma pressão longa desliga a alimentação.

Uma pressão breve do botão Cancela também qualquer trabalho de impressão em curso.

A impressora entra no modo em espera de poupança de energia após um período de inatividade. O período de tempo antes da passagem para o modo em espera varia de acordo com o tipo de dispositivo móvel.

#### Luz indicadora do Estado da alimentação

A luz indicadora do estado da alimentação apresenta visualmente o estado da alimentação da impressora de etiquetas.

| Estado da alimentação                                                                                                    |
|----------------------------------------------------------------------------------------------------|
| A alimentação está desligada; a bateria pode estar ainda<br>a carregar se o cabo de alimentação estiver ligado a uma<br>tomada. |
| A impressora de etiquetas está no modo em espera.                                                                               |
| A impressora de etiquetas e existe um erro.                                                                                     |
| A alimentação está ligada.                                                                                                    |
|                                                                                                    |

Quando a impressora de etiquetas está ligada mas não está conectada a uma fonte de alimentação, a luz indicadora do estado de alimentação permanece ligada mas está obscurecida.

#### Luz indicadora do Estado da bateria

A luz indicadora do estado da bateria apresenta visualmente o estado da carga da bateria.

| Luz indicadora do Estado | Estado da Impressora de etiquetas |
|--------------------------|-----------------------------------|
| Desligado                | A bateria não tem carga.          |
| Em movimentação          | A bateria está a carregar.        |
| Contínuo                 | A bateria tem a carga completa.   |
|                          | A bateria tem a carga parcial.    |

# Ligação via Bluetooth

A impressora de etiquetas pode conectar-se no máximo a dois dispositivos utilizando a tecnologia sem fios via Bluetooth. Por exemplo, dois telemóveis, um telemóvel e um tablet ou um computador portátil e um telemóvel.

Por predefinição, a impressora de etiquetas está sempre visível quando a alimentação está ligada. Pode alterar o estado de visibilidade da impressora de etiquetas através das Opções do MobileLabeler no software DYMO Label.

- Geral Sempre visível.
- Limitado Visível durante 2 minutos.
- Desligado Invisível.

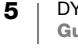

Quando é definida a opção da visibilidade limitada, o período de tempo de visibilidade de dois minutos pode ser iniciado premindo o botão Bluetooth situado na traseira da Visível durante 2 minutos.

#### Para alterar o modo de visibilidade

- 1 Ligue a impressora de etiquetas MobileLabeler ao computador onde tem o software DYMO Label instalado.
- 2 Selecione a impressora de etiquetas MobileLabeler como a impressora atual no software DYMO Label software.

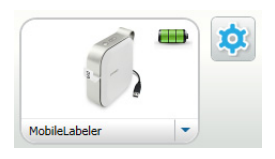

- 3 Clique em 🤹 para as Opções do MobileLabeler.
- 4 Selecione a opção de visibilidade desejada.

#### Luz indicadora do Estado da ligação via Bluetooth

A luz indicadora do estado da ligação via Bluetooth apresenta visualmente o estado da ligação da impressora de etiquetas.

#### Luz indicadora do Estado Estado da Impressora de etiquetas

| Desligado | A impressora de etiquetas não está visível. |
|-----------|---------------------------------------------|
| A piscar  | A impressora de etiquetas está visível.     |
| Contínuo  | A impressora de etiquetas está conectada.   |

#### REDEFINIR

O botão REDEFINIR repõe as predefinições de origem da impressora de etiquetas. A reposição das predefinições da impressora de etiquetas origina na perda de todas as definições atuais, incluindo todas as definições Bluetooth. Prima este botão apenas se quiser eliminar toda a informação existente na impressora de etiquetas.

Use um objeto pontiagudo estreito, como a ponta de uma caneta ou lápis, para premir o botão REDEFINIR.

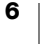

# Introdução

Cumpra as instruções fornecidas nesta secção para configurar a impressora de etiquetas.

# Ligar a alimentação

A impressora de etiquetas é alimentada por uma bateria recarregável de polímero de lítio (LiPo). A bateria incluída com a impressora de etiquetas é fornecida com carga parcial.

Para assegurar o melhor desempenho, carregue a bateria na totalidade antes de utilizar a impressora de etiquetas.

#### Inserir a bateria

Certifique-se de que todos os cabos estão desconectados antes de introduzir a bateria LiPo.

#### Para inserir a bateria

- 1 Prima (a) e, em seguida, levante para abrir a tampa lateral da impressora de etiquetas.
- 2 Insira a bateria no compartimento da bateria conforme ilustrado na Figura 2.
- **3** Feche a tampa lateral da impressora de etiquetas.

Certifique-se de que consulta as

Precauções de Segurança da bateria de polímero de lítio (LiPo) disponíveis em página 2.

#### Remover a bateria

Remova a bateria quando a impressora de etiquetas não for utilizada durante um período superior a sete dias.

Certifique-se de que todos os cabos estão desconectados antes de remover a bateria LiPo.

#### Para remover a bateria

- 2 Remova a bateria no compartimento da bateria conforme ilustrado na Figura 3.

Certifique-se de que consulta as Precauções de Segurança da bateria de polímero de lítio (LiPo) disponíveis em página 2.

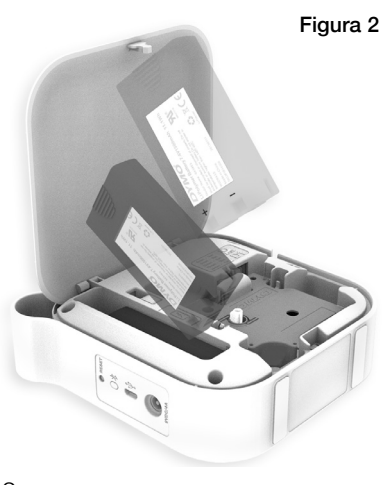

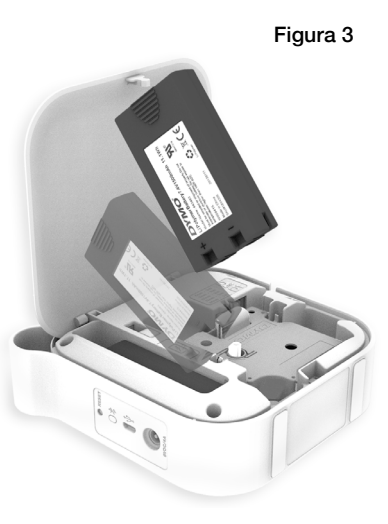

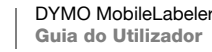

#### Carregar a bateria

A bateria só pode ser carregada utilizando o carregador DYMO fornecido com a impressora de etiquetas. A carga completa da bateria demora cerca de 2,5 a 3 horas.

Para assegurar os melhor desempenho, carregue a bateria na totalidade antes de utilizar a impressora de etiquetas.

Certifique-se de que consulta as Precauções de Segurança da bateria de polímero de lítio (LiPo) disponíveis em página 2.

#### Para carregar a bateria

- 1 Certifique-se de que a bateria está introduzida na impressora de etiquetas.
- 2 Ligue a ficha do cabo de alimentação ao carregador conforme apresentado na Figura 4.
- 3 Ligue o carregador ao conector da alimentação na traseira da impressora de etiquetas e ligue a ficha do cabo de alimentação a uma tomada elétrica. Ver Figura 5.

O movimento das luzes indicadoras do estado da bateria indica que a bateria está a carregar. A bateria continua a carregar mesmo se a impressora de etiquetas estiver desligada.

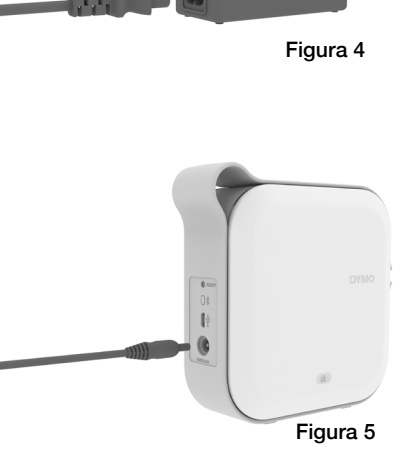

As luzes indicadoras do estado da bateria deixam de piscar e ficam acesas continuamente quando a bateria tiver a carga completa.

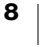

### Introdução da cassete de etiquetas

A impressora de etiquetas usa cassetes de etiquetas D1 da DYMO. Visite **www.dymo.com** para obter mais informações sobre a compra de cassetes de etiquetas adicionais.

#### Para inserir a cassete de etiquetas

- 1 Prima (a) e, em seguida, puxe para fora para abrir a tampa lateral da impressora de etiquetas.
- 2 Certifique-se de que a tira e a fita se encontram presas no topo da cassete e que **a fita passa por baixo das guias da etiqueta**. Ver Figura 6.

Rode o carretel para rebobinar a fita no sentido horário para apertar a fita, se necessário. Ver Figura 7.

- 3 Insira a cassete e prima até estar encaixada (clique) na sua devida posição.
- 4 Feche a tampa lateral da impressora de etiquetas.

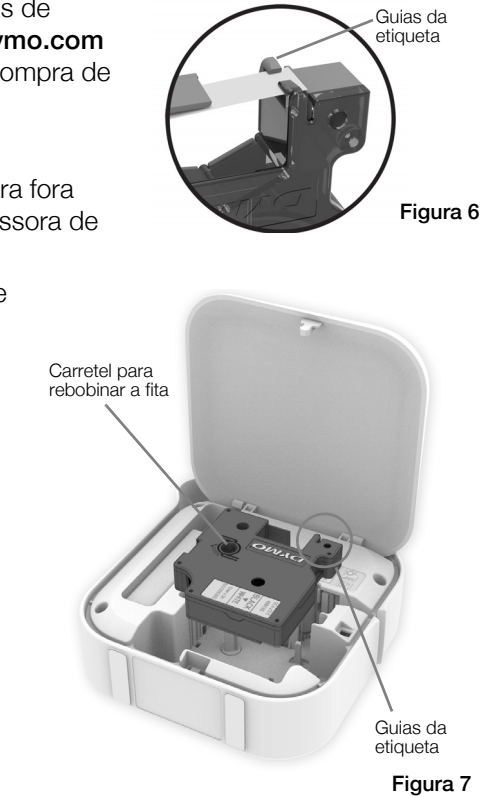

# **Cortar as etiquetas**

A impressora de etiquetas tem um cortador automático que cortará a etiqueta após a impressão de cada etiqueta.

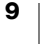

# Imprimir etiquetas através de um dispositivo móvel

Pode desenhar e imprimir etiquetas através da impressora de etiquetas MobileLabeler usando a aplicação móvel DYMO Connect.

DYMO Connect é a aplicação recomendada para uso com as versões publicadas mais recentemente dos dispositivos móveis Android e iOS.

### Emparelhamento da impressora de etiquetas com o dispositivo móvel

Emparelhe a impressora de etiquetas com o dispositivo móvel utilizando as definições do Bluetooth no seu dispositivo. A impressora de etiquetas surge na lista de dispositivos Bluetooth com o nome **DYMO ML** *xxxx* onde *xxxx* é único para cada impressora de etiquetas.

Use 0000 se lhe for pedido um código de emparelhamento.

#### Emparelhamento com um dispositivo iOS

- 1 Ative a definição Bluetooth em Definições.
- 2 Toque em DYMO ML *xxxx* em MEUS DISPOSITIVOS para conectar a impressora de etiquetas.

A indicação **Ligado** é apresentada após a conclusão do emparelhamento após alguns segundos.

#### Emparelhamento com um dispositivo Android

- 1 Ative a definição Bluetooth em Definições.
- 2 Toque em **DYMO ML** *xxxx* em **Dispositivos Disponíveis** para emparelhar a impressora de etiquetas.

A impressora de etiquetas surge listada em **Dispositivos Emparelhados** após a conclusão do emparelhamento após alguns segundos.

| Cefinições Bluetoot                        | h          |  |
|--------------------------------------------|------------|--|
| Bluetooth                                  |            |  |
| Identificável agora como "Telefone do Mac" |            |  |
| MEUS DISPOSITIVOS                          |            |  |
| DYMO ML 400E                               | Ligado (i) |  |
| DYMO ML 400E                               | Ligado (i) |  |

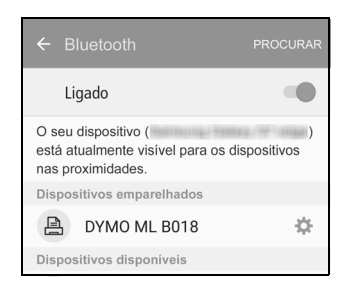

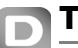

# Transferência da aplicação (App) DYMO Connect

A impressora de etiquetas DYMO MobileLabeler funciona via sem fios com a aplicação móvel DYMO Connect disponível na App Store da Apple<sup>®</sup> ou na Play<sup>™</sup> Store da Google.

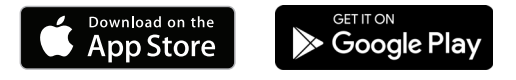

# Acerca da aplicação (App) DYMO Connect

Saiba mais sobre as características disponíveis na aplicação móvel DYMO Connect.

# Ecrã Página Inicial

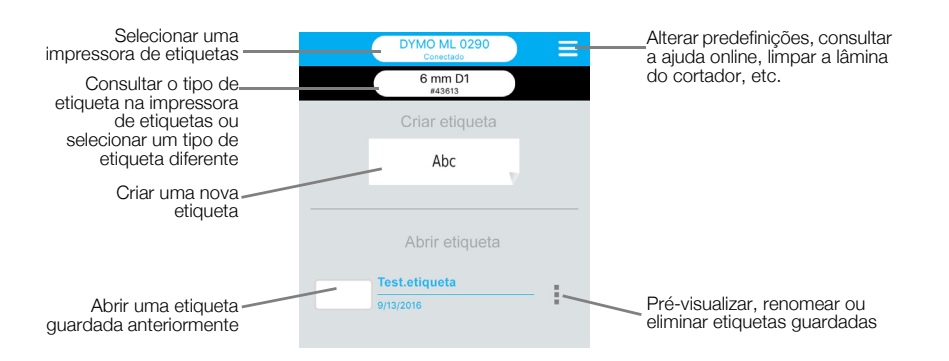

# Ecrã Desenhar

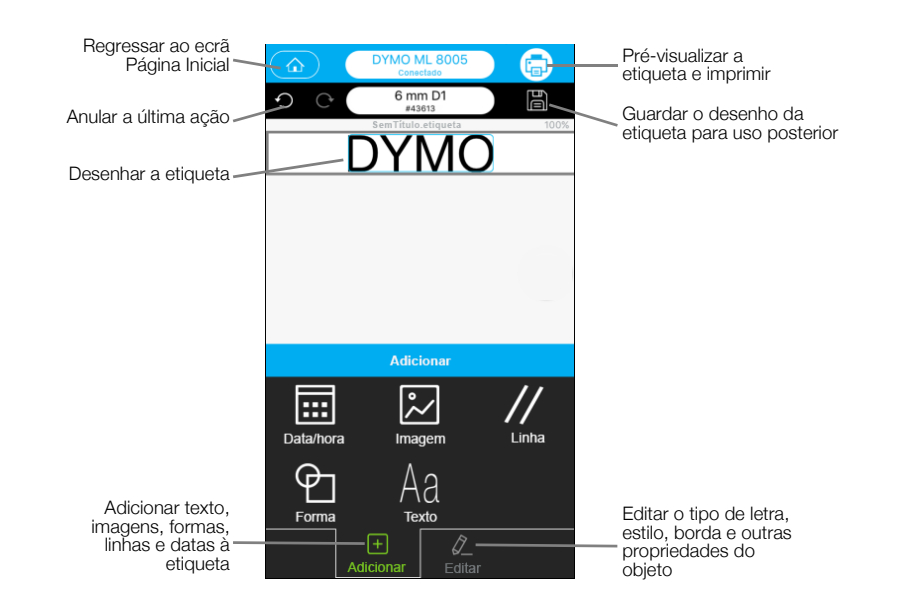

# Imprimir etiquetas através do computador

É possível conectar a impressora de etiquetas ao computador usando tecnologia sem fios Bluetooth ou o cabo USB fornecido com a impressora de etiquetas.

# Transferência e Instalação do software DYMO Label

O software DYMO Label permite imprimir na impressora de etiquetas.

#### Para instalar o software num sistema operativo Windows®

- 1 Transfira a mais recente versão do software DYMO Label através da secção Suporte no Web site da DYMO em **support.dymo.com**.
- 2 Encerre todas as aplicações abertas do Microsoft Office.
- 3 Faça duplo clique no ícone do instalador.
  - O ecrã de instalação surge passados alguns segundos.
- 4 Clique em Instalar e cumpra as instruções fornecidas pelo instalador.

#### Para instalar o software num Mac

- 1 Transfira a mais recente versão do software DYMO Label através da secção Suporte no Web site da DYMO em **support.dymo.com**.
- 2 Faça duplo clique no ícone do instalador e cumpra as instruções no ecrã.

# Conectar a impressora de etiquetas ao computador

Conecte a impressora de etiquetas ao computador usando a conexão USB situada na traseira da impressora de etiquetas.

Use apenas o cabo USB incluído com a impressora de etiquetas.

# Para conectar a impressora de etiquetas ao computador

- 1 Ligue o cabo USB à porta USB situada na traseira da impressora de etiquetas.
- 2 Ligue a outra extremidade do cabo USB a uma porta USB no computador.

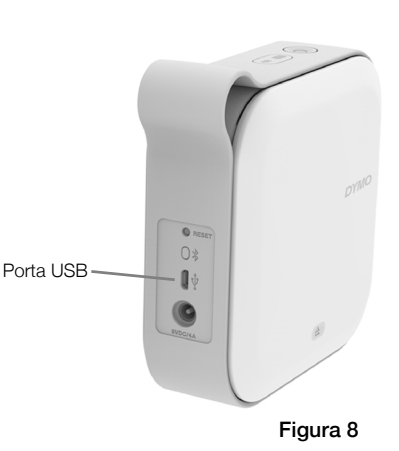

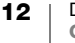

# Acerca do software DYMO Label

A figura seguinte apresenta algumas das principais características disponíveis no software DYMO Label.

|                    | Aplicar um esquem                                                                                   | a utilizado Cap                      | iture uma área do ecrã                                                                                                    |
|--------------------|----------------------------------------------------------------------------------------------------|--------------------------------------|----------------------------------------------------------------------------------------------------|
|                    | recenternente num                                                                                   | a eliquela para                      |                                                                                                    |
| Escolher           | Sem título - DYMO Label                                                                             |                                      | _ C ×                                                                                                    |
| visualmente o tipo | Arquivo Editar Exibir Formato Inserir Layout Catál                                                  | ogo de andereços Ajuda               |                                                                                                    |
| aplicar esquemas   | 🕨 Elaborar e imprimir etiquetas 🧕 🔕 DYMO On-                                                        | line                                 | 🐂 Comprar etiquetas                                                                                                    |
|                    | Etiquetas Inserir Catálogo de endereços                                                             | 🚑 🚍 Layouts recentes 📑 🚔             |                                                                                                    |
| Inserir texto,     | Tipos de etiqueta                                                                                   |                                      | B         I         I         II         II         III         III         III         III         III         III         III         III         III         III         III         III         III         III         III         III         III         III         III         III         III         IIII         IIII         IIII         IIII         IIII         IIII         IIIII         IIIII         IIIIIII         IIIIIIIIIIIIIIIIIIIIIIIIIIIIIIIIIIII |
| endereços,         | Mettrar Todos os tipos de etiqueta                                                                  | 0 1                                  |                                                                                                    |
| linhas, códigos de | 1 A largura de giuqueta selecionada abaxo deve corresponder<br>à largura da giuqueta na impressora. | 1 Clique aqui para ins               | erir o texto                                                                                                    |
| barras, datas e    | impressiva<br>22mm (i polearda)                                                                     | 2                                    |                                                                                                    |
| contadores         | Ciptue na etiqueta para selecionar o layout                                                         |                                      |                                                                                                    |
|                    | • 12 mm (1/2 polegada)                                                                              |                                      |                                                                                                    |
| Armazenar os       | 1                                                                                                   | 6                                    |                                                                                                    |
| endereços          |                                                                                                    |                                      |                                                                                                    |
| favoritos ou       | ◆ 19 mm (3/4 polegada)                                                                              |                                      |                                                                                                    |
| outros dados no    | =                                                                                                   |                                      |                                                                                                    |
| Enderecos: inserir | ★ 24 mm (1 nolenada)                                                                                | 24 mm (1 polegada) (1) Largura 24 mm | • Comprimento Automático • 8.33 cm 🗘 100%                                                                                                    |
| automaticamente    |                                                                                                    |                                      |                                                                                                    |
| os dados na        | Tipos de etiqueta                                                                                   | T T                                  | Imprimir                                                                                                    |
| etiqueta           | Etiquetas salvas                                                                                    |                                      |                                                                                                    |
|                    | Uitimas etiquetas impressas                                                                         | MobileLabeler                        | 1 etique a será impressa                                                                                                    |
| 0                  |                                                                                                    | Concultor o o                        | atada da Imaguinair uma                                                                                                    |
| 5                  | tiquetas para impressora de                                                                         | s impressora de                      | e etiquetas etiqueta                                                                                                    |
| 0                  |                                                                                                    |                                      | s sugastas sugasta                                                                                                    |

Para obter informações detalhadas sobre como usar o software, consulte a Ajuda online ou o *Guia do Utilizador do Software DYMO Label*.

No menu Ajuda do software DYMO Label, pode consultar o seguinte:

- Ajuda DYMO Label
- Guia do Utilizador do DYMO Label

#### Estado da impressora de etiquetas

O estado da impressora de etiquetas é apresentado na janela do software DYMO Label. A tabela seguinte descreve os possíveis estados da impressora de etiquetas.

| 8 🛥 🛥 | A impressora de etiquetas está ligada e a bateria está a carregar.        |
|-------|---------------------------------------------------------------------------|
|       | A impressora de etiquetas está ligada e a bateria não está a carregar.    |
| 8 🗰 📾 | A impressora de etiquetas está ligada e existe um problema com a bateria. |

A impressora de etiquetas está conectada utilizando a tecnologia Bluetooth quando o símbolo Bluetooth 😵 está presente. Caso contrário, a impressora de etiquetas é conectada através do cabo USB.

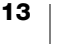

# Cuidados com a impressora de etiquetas

A impressora de etiquetas foi concebida para lhe fornecer um serviço prolongado e sem problemas, necessitando apenas de pouca manutenção. Limpe a impressora de etiquetas regularmente para a manter a funcionar devidamente.

# Limpeza da lâmina do cortador

Limpe a lâmina do cortador sempre que substituir a cassete de etiquetas.

#### Para limpar a lâmina do cortador

- 1 Prima (a) e, em seguida, levante para abrir a tampa lateral da impressora de etiquetas.
- 2 Remova a cassete de etiquetas.
- 3 Certifique-se de que a impressora de etiquetas está ligada e emparelhada com o dispositivo móvel a executar o software DYMO Connect.
- 4 Abra o software DYMO Connect e toque em ≡.
- 5 Toque em Limpeza do cortador e, em seguida, Exponha a lâmina do cortador.

A lâmina do cortador avancará para uma posição onde pode limpar ambos os lados.

6 Use uma bola de algodão e álcool para limpar ambos os lados da lâmina.

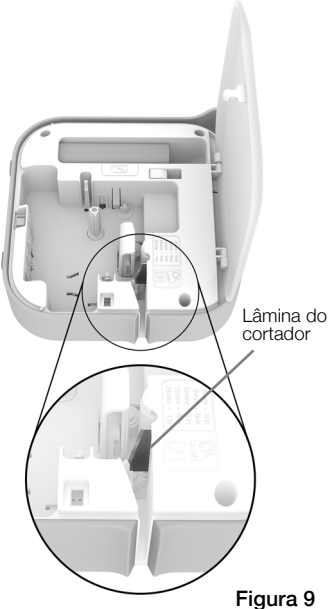

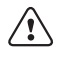

A lâmina do cortador é extremamente afiada. Tenha cuidado ao limpar.

7 Toque em Ocultar lâmina do cortador no software DYMO Connect após a limpeza da lâmina.

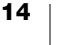

### Limpeza da cabeça de impressão

A cabeça de impressão é muito delicada, pelo que tenha cuidado ao limpar.

#### Para limpar a cabeça de impressão

- 1 Desligue o carregador, se ligado.
- 2 Prima (a) e, em seguida, levante para abrir a tampa lateral da impressora de etiquetas.
- 3 Remova a cassete de etiquetas e bateria.
- 4 Use uma escova macia pequena ou cotonete de algodão para afastar a poeira e outras partículas soltas no interior do compartimento das etiquetas.
- 5 Limpe a cabeça de impressão com um cotonete de algodão e uma pequena quantidade de álcool. Ver Figura 10.
- 6 Insira a cassete de etiquetas e feche a tampa.

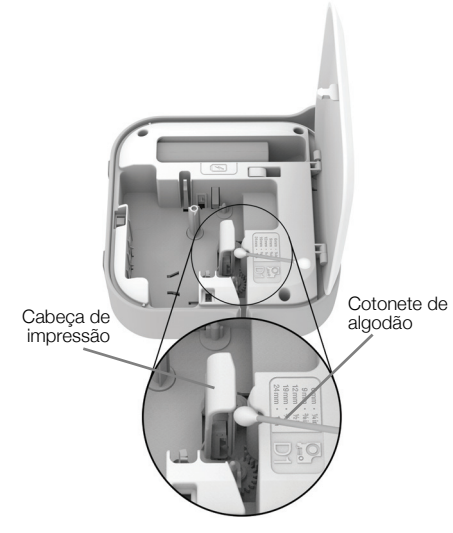

Figura 10

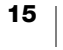

# Resolução de problemas

Reveja as seguintes secções caso tenha algum problema com a impressora de etiquetas.

Desligue e ligue a impressora de etiquetas para limpar o erro quando a impressora estiver a apresentar um erro.

#### Geral

| Problema/<br>Mensagem<br>de erro               | Solução                                                                                                    |
|------------------------------------------------|----------------------------------------------------------------------------------------------------|
| A etiqueta não foi<br>impressa<br>corretamente | <ul> <li>Certifique-se de que a impressora de etiquetas se encontra<br/>dentro do alcance do seu dispositivo móvel e está livre de<br/>obstruções.</li> </ul>                                                                                                    |
|                                                | Certifique-se de que a impressora de etiquetas se encontra<br>afastada de outros dispositivos sem fios (incluindo, entre outros,<br>fornos micro-ondas, telefones sem fios, lâmpadas fluorescentes,<br>câmaras de vídeo sem fios, ligações externas de micro-ondas,<br>controladores de jogos sem fios e dispositivos Zigbee) que<br>possam provocar interferências durante a impressão. |
|                                                | <ul> <li>Certifique-se de que não se encontram ativas quaisquer outras<br/>ligações Bluetooth que possam provocar interferências durante<br/>a impressão da impressora de etiquetas, como a transmissão<br/>em sequência de áudio para as colunas Bluetooth, chamadas de<br/>voz para auscultadores Bluetooth, etc.</li> </ul>                                                           |
| Congestionamento de etiquetas                  | <ol> <li>Retire a cassete da impressora de etiquetas.</li> <li>Certifique-se de que a tira e a fita se encontram presas no topo<br/>da cassete e que a fita passa por baixo das guias da<br/>etiqueta.</li> </ol>                                                                                                    |
|                                                | Se for necessário, rode a bobina de rebobinagem da fita de tinta no sentido dos ponteiros do relógio para esticar a fita de tinta.                                                                                                    |
|                                                | Correcto Incorrecto                                                                                                    |
|                                                |                                                                                                    |
|                                                | Guias das etiquetas                                                                                                    |
|                                                | Rebobinagem<br>da fita                                                                                                    |
|                                                | 3 Certifique-se de que a fita se estende pelo 1/8" depois das guias                                                                                                    |
|                                                | <ul><li>da etiqueta e nao fica presa por baixo das guias.</li><li>4 Insira a cassete na impressora de etiquetas.</li></ul>                                                                                                    |

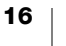

| Problema/<br>Mensagem<br>de erro            | Solução                                                                                                    |
|---------------------------------------------|----------------------------------------------------------------------------------------------------|
| Fraca qualidade de                          | Use apenas cassetes de etiquetas D1 da marca DYMO.                                                                                              |
| impressão                                   | <ul> <li>Conecte o carregador à impressora de etiquetas para recarregar<br/>a bateria. Ver Carregar a bateria.</li> </ul>                       |
|                                             | <ul> <li>Limpe a cabeça de impressão. Ver Limpeza da cabeça de<br/>impressão.</li> </ul>                                                        |
|                                             | <ul> <li>Certifique-se de que a cassete de etiquetas está inserida<br/>devidamente.</li> </ul>                                                  |
|                                             | <ul> <li>Substitua a cassete de etiquetas.</li> </ul>                                                                                           |
| Fraco desempenho                            | Use apenas cassetes de etiquetas D1 da marca DYMO.                                                                                              |
| do cortador                                 | <ul> <li>Limpe a lâmina do cortador. Ver Limpeza da lâmina do cortador.</li> </ul>                                                              |
| Erro da impressora<br>de etiquetas; o LED   | <ul> <li>Certifique-se de que a cassete de etiquetas está inserida<br/>devidamente e não está encravada ou vazia.</li> </ul>                    |
| da alimentação está                         | Certifique-se de que a bateria está inserida devidamente.                                                                                       |
| rapidamente                                 | <ul> <li>Certifique-se de que a tampa está fechada.</li> </ul>                                                                                  |
|                                             | Recarregue a bateria. Ver Carregar a bateria.                                                                                                   |
| A impressora de<br>etiquetas não liga       | Certifique-se de que a bateria está inserida devidamente.                                                                                       |
|                                             | <ul> <li>Certifique-se de que a impressora de etiquetas está conectada a<br/>uma tomada na parede funcional.</li> </ul>                         |
|                                             | Recarregue a bateria. Ver Carregar a bateria.                                                                                                   |
| A impressora de<br>etiquetas não<br>imprime | <ul> <li>Certifique-se de que a cassete de etiquetas está inserida<br/>devidamente.</li> </ul>                                                  |
|                                             | <ul> <li>O nível de carga da bateria pode ser demasiado baixo para<br/>imprimir.</li> </ul>                                                     |
|                                             | <ul> <li>Recarregue a bateria e imprima novamente a etiqueta. Ver<br/>Carregar a bateria.</li> </ul>                                            |
| A bateria não está a carregar               | <ul> <li>Certifique-se de que a bateria está inserida.</li> </ul>                                                                               |
|                                             | <ul> <li>Certifique-se de que a impressora de etiquetas está conectada a<br/>uma tomada na parede funcional. Ver Carregar a bateria.</li> </ul> |
| O nível de bateria<br>está baixo            | Recarregue a bateria. Ver Carregar a bateria.                                                                                                   |

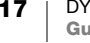

# Ligação via Bluetooth

Muitos problemas de conexão podem ser resolvidos rapidamente desconectando o carregador e removendo e reintroduzindo a bateria.

Para fins de segurança, todos os cabos devem ser desconectados enquanto estiver a manusear a bateria LiPO.

| Problema                                                                                                    | Solução                                                                                                    |
|----------------------------------------------------------------------------------------------------|----------------------------------------------------------------------------------------------------|
| O estado da impressora<br>de etiquetas é <b>Não</b><br><b>conectado</b> ou não surge<br>na lista de impressoras na<br>aplicação móvel DYMO<br>Connect. | <ul> <li>Certifique-se de que a alimentação da impressora de etiquetas está ligada.</li> <li>Consulte as definições do dispositivo para assegurar que a impressora de etiquetas está emparelhada.</li> <li>Encerre o DYMO Connect e reinicie a aplicação.</li> </ul>                                                                                                    |
| A impressora de etiquetas<br>emparelhada não se<br>conecta nas definições<br>Bluetooth do dispositivo                                                  | <ul> <li>Certifique-se de que a alimentação da impressora de etiquetas está ligada.</li> <li>Desemparelhe a impressora de etiquetas do dispositivo móvel e, em seguida, emparelhe-a novamente:         <ul> <li>iOS</li> <li>Toque em DYMO ML xxxx e toque em Esquecer este dispositivo.</li> </ul> </li> <li>Android</li> <li>Toque em DYMO ML xxxx e toque em Desemparelhar.</li> </ul> |
| Erro de autenticação                                                                                                    | <ul> <li>Realize um reinício forçado da impressora de etiquetas.</li> <li>1 Desligue a impressora de etiquetas.</li> <li>2 Desconecte o carregador e remova a bateria.</li> <li>3 Reintroduza a bateria e conecte novamente o carregador.</li> <li>4 Ligue a impressora de etiquetas.</li> </ul>                                                                                          |

Visite a secção Suporte no Web site da DYMO em http://support.dymo.com se precisar de assistência adicional.

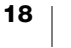

# Especificações técnicas

| Impressora | do Etiquotos | Mohilal ahalar |
|------------|--------------|----------------|
| impressora | ue Eliquelas | MODIIELabelei  |

| Dimensões (LAP)                     | 55,4 mm x 147,2 mm x 146 mm (2,18" x 5,8" x 5,75")                                                     |
|-------------------------------------|----------------------------------------------------------------------------------------------------|
| Peso (sem bateria)                  | 494 gramas (17,4 onças)                                                                                |
| Largura máxima da<br>impressão      | 19 mm (3/4")                                                                                           |
| Largura máxima da<br>etiqueta       | 24 mm (1")                                                                                             |
| Tipo de etiqueta                    | Cassetes de etiquetas D1 da DYMO                                                                       |
| Bateria                             | Polímero de lítio 7,4 V 1500 mAh 11,1 Wh                                                               |
| Carregador                          | 9 VCC, 4 Amp                                                                                           |
| Método de impressão                 | Transferência térmica                                                                                  |
| Resolução da impressão              | 300 ppp                                                                                                |
| USB                                 | USB 2.0 Velocidade completa                                                                            |
| Versão do Bluetooth $^{\mathbb{R}}$ | BR/EDR V2.1 ou mais recente                                                                            |
| Amplitude Bluetooth®                | ≤ 10 metros (32 pés)                                                                                   |
| Aprovações<br>regulamentares        | FCC, IC, TUV CB, RCM, R-NZ, RoHS, REACH                                                                |
| Garantia                            | Limitada de 2 anos (consulte o Guia de Início Rápido para consultar a declaração completa da garantia) |

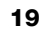

# Informações sobre a documentação

Trabalhamos constantemente para produzir documentação de altíssima qualidade para nossos produtos. A sua opinião é bem-vinda.

Envie seus comentários ou sugestões sobre nossos guias do utilizador. Inclua as seguintes informações no seu comentário:

- Nome do produto, modelo e número da página do Guia do Utilizador
- Descrição breve das instruções incorretas ou que precisem de esclarecimento, áreas com necessidade de mais detalhes, etc.

Também são bem-vindas sugestões sobre tópicos adicionais que você gostaria que a documentação abrangesse.

Envie mensagens de e-mail para: dymo.docfeedback@newellco.com

De salientar que este endereço de e-mail é apenas para comentários sobre a documentação. Contacte o Serviço de Apoio ao Cliente DYMO (http://support.dymo.com) se tiver uma dúvida técnica.

# Informações ambientais

O equipamento que você adquiriu requer a extração e o uso de recursos naturais para sua produção. Ele pode conter substâncias perigosas para a saúde e para o meio ambiente.

Para evitar a disseminação dessas substâncias no meio ambiente e para diminuir a pressão sobre os recursos naturais, recomendamos a utilização de sistemas de descarte apropriados. Esses sistemas reutilizam ou reciclam a maioria dos materiais dos equipamentos em final de vida, de uma maneira adequada ao meio ambiente.

O símbolo da lixeira cruzada existente no equipamento indica que você deve usar esses sistemas.

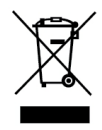

Se você necessitar de mais informações sobre recolha, reutilização e reciclagem deste produto, contacte a administração local ou regional de resíduos.

Você também pode contactar a DYMO para obter mais informações sobre o desempenho ambiental dos nossos produtos.

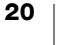

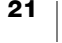